## 实验四、窗体的创建与应用(2课时):

【实验目的】

- 1、掌握窗体的创建方法。
- 2、 掌握常用控件的作用和使用方法。
- 3、掌握窗体属性的设置方法。
- 4、 掌握在窗体中添加子窗体的方法。
- 5、掌握在窗体中处理数据的方法。

【实验内容与步骤】

- 一、使用 ACCESS 的自动创建窗体功能,创建一名为《产品表》编辑 的纵栏式窗体:
  - 1、打开 产品销售管理.mdb 数据库。
  - 2、在数据库窗口中选定(单击)[窗体]对象,再单击[新建]按钮(如窗体图一)后显示新建窗体 对话框。在新建窗体对话框的上列表框中选定:自动创建窗体:纵栏式,然后再在请选择对象的数据来源或查询列表框中选择"产品"表作为建立本窗体的数据来源(如窗 体图二)。

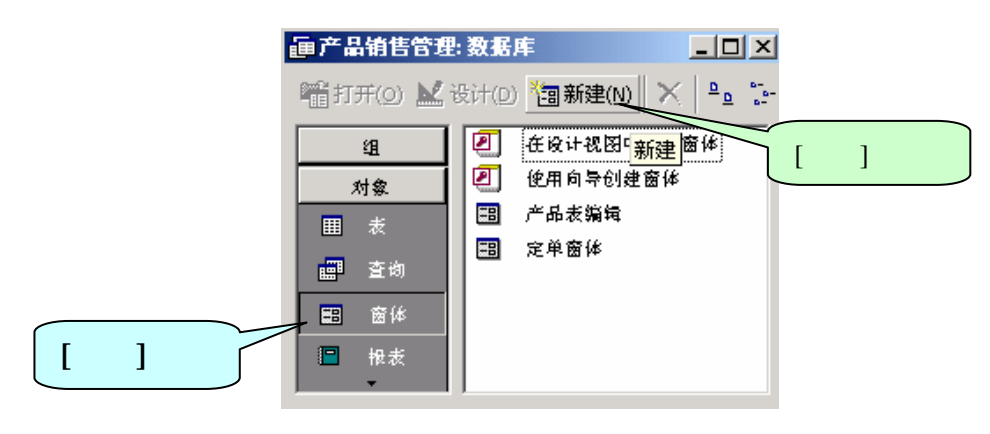

窗体图一

| 新建窗体                 | <u>? ×</u>                                                                |
|----------------------|---------------------------------------------------------------------------|
| 运行导自动创建纵栏式窗<br>体。    | 设计视图<br>窗体向导<br>自动创建窗体:纵栏式<br>自动创建窗体:素格式<br>自动创建窗体:数据表<br>图表向导<br>数据透视表向导 |
| 请选择该对象数据的来源表或<br>查询: |                                                                           |
|                      |                                                                           |

窗体图二

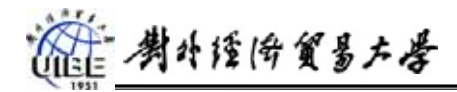

-8

3、单击窗体图二中的[确定] 按钮后显示窗体图三 。单击 窗体图三 上的关闭按钮将显示窗体图 四。

| 产品                       | <u>-0×</u>         |             |   |
|--------------------------|--------------------|-------------|---|
| 产品代码                     | CD21-01            |             |   |
| 产品名称                     | 21寸超平彩电            | 关闭按钮        |   |
| 单价(元)                    | ¥ 800.00           |             |   |
| 库存量(台)                   | 1000               |             |   |
| 定货量(台)                   | 500                |             |   |
| 。<br>录: <u>I I I I</u> 1 | ▶ ▶ ▶ ▶ ★ 共有记录数: 9 |             |   |
| 窗体图                      | 3三                 |             |   |
| Micro                    | soft Access        | <u>&gt;</u> | < |
| 4                        |                    | 体1" 的设计的更改? |   |

窗体图四

4、单击窗体图四中的[是] 按钮后显示另存为对话框,在此对话框中键入本窗体的名称:《产品表》 编辑 后单击其[确定]按钮。至此一个简单的纵栏式窗体创建完毕。

二、窗体操作:

在数据库窗口选定《产品表》编辑 窗体的名字后双击或 单击 [打开] 按钮,都可以运行此窗体(见窗体图五)。

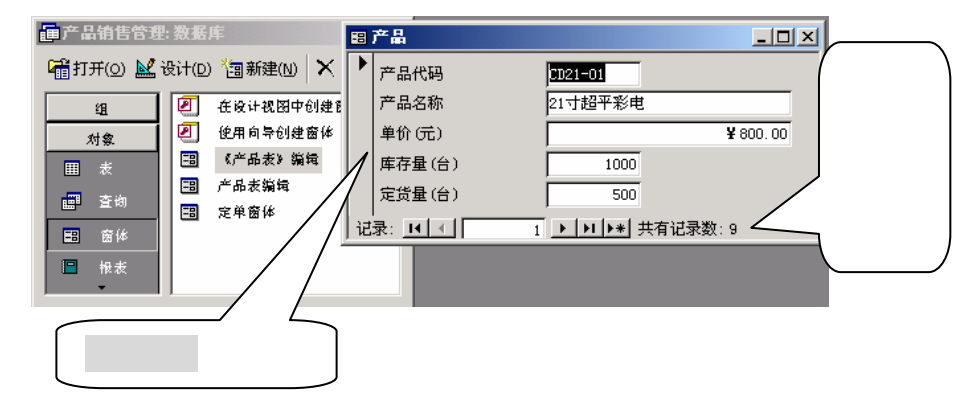

(1) 在窗体中使用记录浏览按钮浏览产品表中的记录:

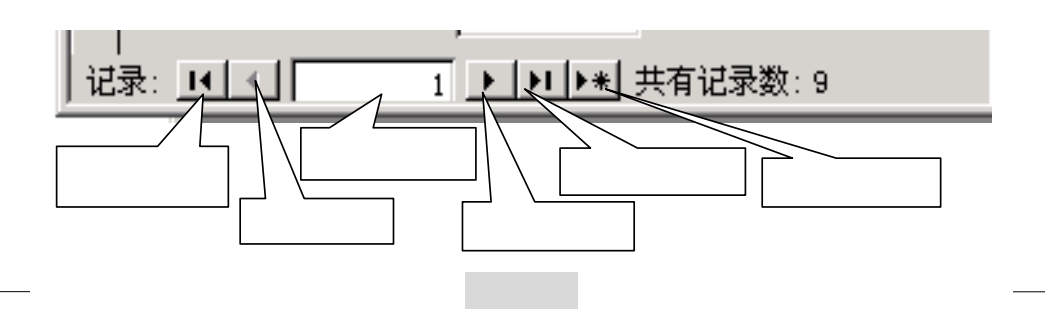

對外證(守貿易左學

- (2),在窗体中追加新记录:
  - (a) 单击 窗体图六 中的[追加新记录]按钮,在新记录的空白文本框中自行输入一个新产品的产品代码、产品名称、单价、库存量
- (b)数据追加完毕关闭此窗体,然后打开"产品"表观察表中是否加进了新记录。
- (3) 在窗体中修改记录的内容:
- (c) 打开该窗体,用记录浏览按钮找到要修改的记录,修改其:单价和库存量(建议修改新 追加的那个新记录)。
- (d)数据修改完毕关闭此窗体,然后打开"产品"表观察表中记录的修改情况。
- (4) 在窗体中删除记录:
  - (e) 打开该窗体,用记录浏览按钮找到要删除的记录(新追加的那个新记录),然后执行 ACCESS 的"编辑"菜单中的"删除记录"命令
- (f) 数据删除完毕关闭此窗体, 然后打开"产品"表观察表中的记录是否被删除。
- (5) 在《产品表》编辑 窗体中排序查看记录。
  - (a) 打开该窗体,将光标定位于窗体中显示的当前记录的要作为排序关键字的字段上(如单价或产品代码等字段),再执行 ACCESS 的"记录"菜单中的"排序"——>"升序"或 "降序"。
  - (b) 使用记录浏览按钮浏览《产品表》编辑 窗体中记录的排序情况。

三、创建一个名为《定单明细主窗体》的主窗体

在《定单明细数据窗体》内再创建两个嵌入式子窗体(《产品信息子窗体》和《客户信息子窗体》)。 使得能在主窗体中显示的定单数据(记录)发生变化时其他两个子窗体中显示的数据同步变化,即 子窗体中显示的数据都是与当前主窗体中的数据相关的。

【要求】

- 使用 窗体设计器 创建名为《定单明细主窗体》的主窗体,数据源是"定单"表。名为《产 品信息子窗体》的数据源是"产品"表,名为《客户信息子窗体》的数据源是"客户"表。
- 2、主窗体和子窗体均使用"窗体页眉"和"主体"区域;在主窗体的"窗体页眉"中加一"标签"控件,在控件中添加文字:"定单明细数据";分别在量个子窗体的"窗体页眉"中也加一"标签"控件,在控件中添加文字:"与定单相关的产品信息"和"与定单相关的客户信息"
- 3、 设置窗体中 控件的属性: 窗体中的最小的字体是 14 号字, 窗体中的字不能是同一种颜色、

| 定单明细主窗体: 窗体 |      |                                                                                                    | × |
|-------------|------|----------------------------------------------------------------------------------------------------|---|
| ◆ 窗体页面      |      | 8 - 1 - 4 - 1 - 20 - 1 - 21 - 1 - 22 - 1 - 22 - 1 - 24 - 1 - 24 - 1 - 20 - 1 - 27 - 1 - 28 - 1 - 20 - 1 - 20 - 1 - 22 - 1 - 22 - 1 - 22 - 1 - 20 - 2 - 20 - 20 | Â |
|             | 窟    | 单明细歌摇                                                                                                    |   |
| < 24        |      |                                                                                                    |   |
| 定单号:        | 定单号  |                                                                                                    | 1 |
| 客户代码:       | 客户代码 | ・<br>ちままれ 美の える合う<br>日空前相美的文白信息                                                                                                    |   |
| 经办业务员代码:    | 雇员代码 |                                                                                                    |   |
| 产品代码:       | 产晶代码 | 产品代码 产品代码 客户代码 客户代码                                                                                                    |   |
| 定货数量(台):    | 数量   | 产品名称 产品名称 客户名称 客户名称                                                                                                    |   |
| 空像日期-       | 常像日期 | 单价(元)单价 《联系人姓名 联系人                                                                                                    |   |
| 定员口卯        | 定员口州 | 库存量(台)库存量 客户地址 地址                                                                                                    |   |
| 需求日期:       | 需求日期 | 定货量(台)定货量                                                                                                    |   |
| 发货日期:       | 发货日期 |                                                                                                    |   |
|             |      |                                                                                                    | Ξ |

**窗体图七** 第 3 页 共 6 页

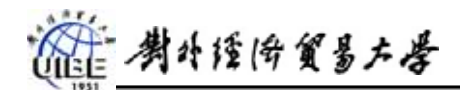

字体、字号;其它各控件的属性(如:背景样式、图片、特殊效果等)的要求如 窗体图七。

- 4、建立主窗体:
  - (a) 过程同上1、2步,在新建窗体对话框(见窗体图二)中选定:设计试图,在"请选择对象的数据来源或查询"列表框中选择"定单"表作为建立本窗体的数据来源,按下[确定]按钮后显示出 窗体图八。

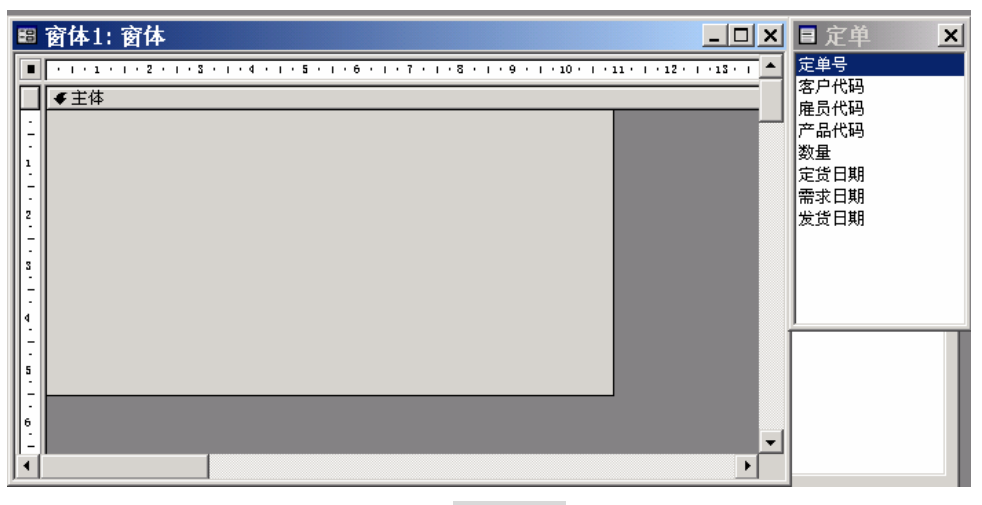

窗体图八

(b) 选定数据源"定单"中要出现在窗体中的字段,拖至窗体的主体区域中,然后调整 其位置(见**窗体图九**)

| <br>窗体1: 窗体                                                                                                    | ■定単 🗙                               |
|----------------------------------------------------------------------------------------------------|-------------------------------------|
| <br>▼1111112210330444 定単号   定単号: 定単号   窓户代码: 客户代码   溶力代码: 席员代码   定意到: 定道日期:   定道日期: 定道日期:   定道日期: 定道日期:   定道日期: 定道日期:   波道日期: 送道日期: | 定单号<br>客户代代码<br>产品量<br>发行日期<br>素戊日期 |
|                                                                                                    |                                     |

窗体图九

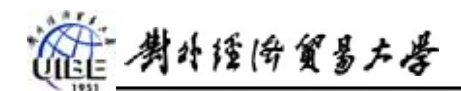

(c) 在主窗体添加页眉:单击 ACCESS 主菜单中的"视图"——>"页眉和页脚";在页眉 区域中添加"标签"控件。

| -8               | 窗体1: 窗体×                                                       |
|------------------|----------------------------------------------------------------|
|                  | ······································                         |
|                  | ◆页面页眉                                                          |
| -<br>1           | 定单明细数据<br>▼ 主体                                                 |
| -<br>1<br>-<br>2 | 定単号: 定単号<br>客户代码: 客户代码<br>经办业务员代码: 雇员代码<br>产品代码: 产品代码          |
|                  | 定货数量(合): 数量 单击"工具箱"中的"标签"控件招   定货日期: 定货日期 定货日期   需求日期: 需求日期 日本 |

窗体图十

- (d) 关闭保存此窗体,并命名为"定单明细主窗体"。
- (e) 用如上方法分别建立命名为《产品信息子窗体》(数据源是"产品"表)和命名为《客 户信息子窗体》(数据源是"客户"表)的两个子窗体。
- (f) 重新打开窗体设计器,在"定单明细主窗体"内添加子窗体;

第一步:加大主窗体区域(如窗体图十一)

| 88 窗体1: 窗体                             |                |
|----------------------------------------|----------------|
| · · · · · · · · · · · · · · · · ·      | • • • 18 • • • |
| ◆页面页眉                                  |                |
| 定单明细数据                                 |                |
|                                        |                |
|                                        |                |
| →   ◆ 主体                               |                |
| 定单号: 定单号: 定单号                          |                |
| * 客户代码: 客户代码                           |                |
| 经办业务员代码: 雇员代码                          |                |
| 产品代码: 产品代码                             |                |
| 3 定货数量(台): 数量                          |                |
| <b>定货日期</b> 定货日期                       |                |
| ************************************** | 安住鼠标左键         |
|                                        |                |
| □□□□□□□□□□□□□□□□□□□□□□□□□□□□□□□□□□□□□□ | 嵌入子窗体          |
|                                        |                |
| 窗体图十一                                  |                |

\*\*\*\*\*\*\*\*\*\*\*\*\*\*\*

第二步:加入子窗体控件

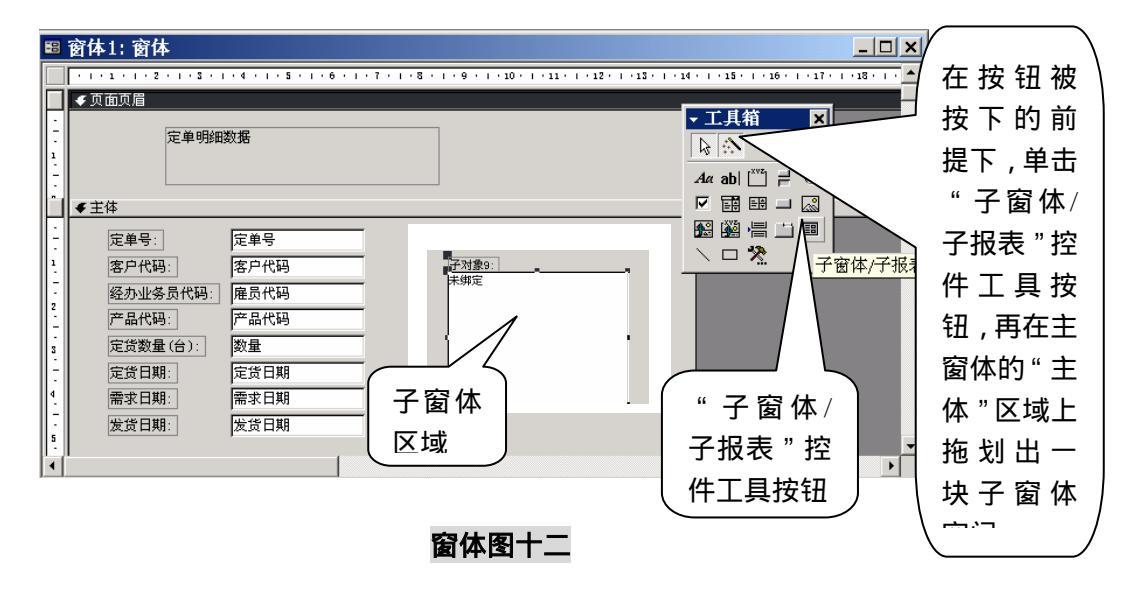

第三步:嵌入子窗体(设置子窗体的"源对象"、"连接子字段"、"连接主字段"属性):选定 窗 体图十二 中的子窗体控件,再单击 ACCESS 的"视图"菜单下的"属性"命令,则显示此子窗体对象的属性设置窗口,在其中设置"源对象"、"连接子字段"、"连接主字段"属性如窗体图十三 所示("连接主字段"和"连接子字段"的两属性均为"产品代码"是因为主窗体的数据源中有一个"产品代码"字段与子窗体的数据源中的"产品代码"字段有着一对多的联接关系)。关闭 窗体图十三 的窗口。

| 🖀 子窗体               | /子 | 扑 | 禄 | €: | 子  | ·对象11     | X |
|---------------------|----|---|---|----|----|-----------|---|
| 格式 数据 哥             | 事件 | 其 | 他 | Ę  | È部 |           |   |
| 名称:::               |    |   |   |    |    | 子对象11     |   |
| 源对象                 |    |   |   |    |    | 产品信息子窗体 📃 |   |
| 链接子字段               |    |   |   |    |    | 产品代码      |   |
| 链接主字段               |    |   |   |    |    | 产品代码      |   |
| 状态栏文字               |    |   |   |    |    |           |   |
| 可见性                 |    |   |   |    |    | 是         |   |
| 何时显示。               |    |   |   |    |    | 两者都显示     |   |
| 是否有效                |    |   |   |    |    | 是         |   |
| 是否锁定。               |    |   |   |    |    | 否         |   |
| +****************** | #  |   |   |    |    | 8         |   |
|                     |    | - |   |    |    |           |   |

## 窗体图十三

- 第四步:如第三步 继续嵌入另一个子窗体。
- 第五步:修改窗体中控件的属性(如 窗体图七)
- 第六步:关闭保存修改结果
- 第七步:打开"定单明细主窗体",通过主窗体下的记录浏览按钮改变主窗体上显示的记录 看子窗体中记录的同步改变。